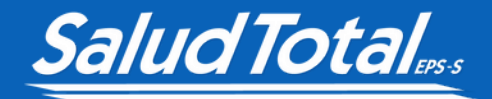

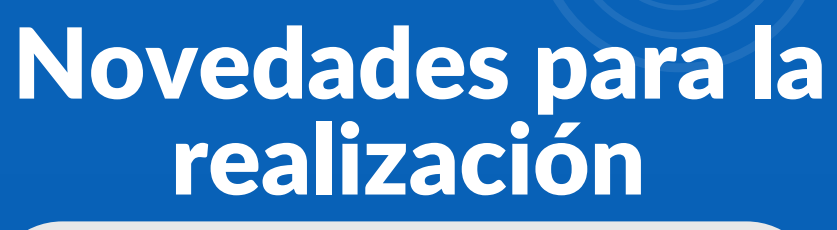

de autorizaciones de las **IPS** en la

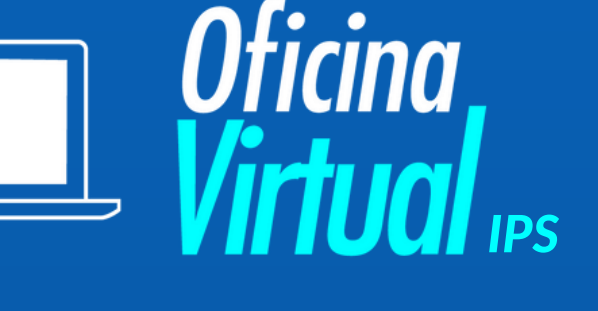

Ingresa a www.saludtotal.com.co, usando la ULR directamente desde el buscador superior.

G Busca Google o introduce una URL

## Al ingresar a la página, haz clic en Oficina 2 Virtual.

Q Preguntas Frecuentes

Oficina Virtual

Registrate

TRANSPARENCIA

PLANES COMPLEMENTARIOS

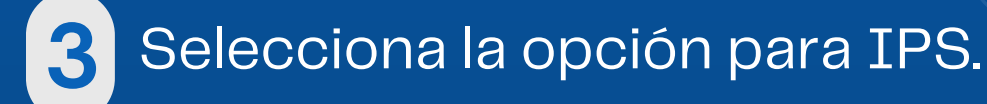

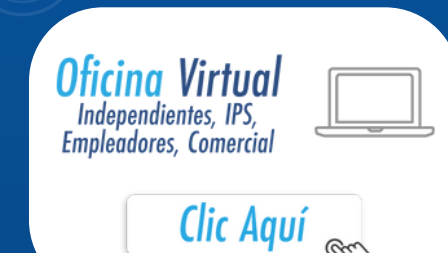

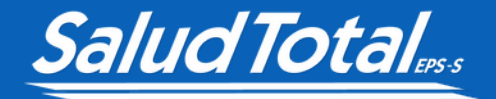

4 Ingresa los datos de usuario y al entrar haz clic en Autorizaciones.

Autorizaciones

| Solicitudes PAR                         |
|-----------------------------------------|
| Reporte Trazabilidad Facturas           |
| Notificacion IPS                        |
| Vacunacion COVID                        |
| Vacunacion COVID                        |
| Consultas                               |
| Consulta Convenios Resol.               |
| Facturación IPS                         |
| Cargue de archivos - Resolución<br>4505 |
| Cerco Epidemiologico                    |
| Grupo Empresarial                       |
| Autorizaciones                          |
| Te Escuchamos                           |
| Corrar eación                           |

5 Luego haz nuevamente clic en Autorizaciones y Registrar Autorizaciones.

Autorizaciones

Registrar Autorización

Notificar Urgencia

Reporte Autorizaciones Ips

Cargue Suministro

6

Selecciona las opciones correspondientes y haz clic en **aceptar**. Por último, ingresamos los datos del **protegido** y continuamos con el proceso.

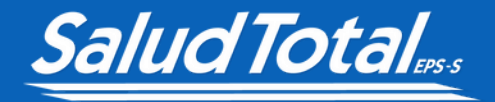

## Borrar las cookies para ingresar a la

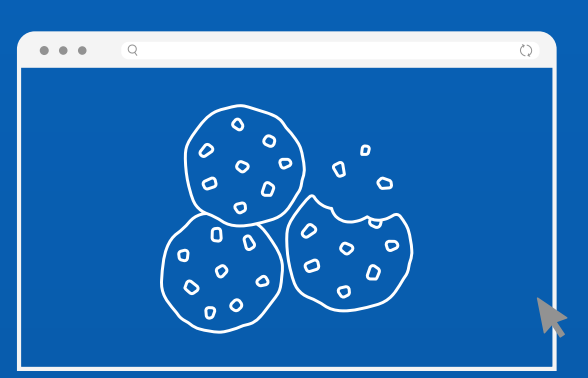

## ¿Cómo hacerlo?

En el computador, abre Chrome.

En la esquina superior derecha, haz clic en Más : > Más herramientas > Borrar datos de navegación.

|       | Imprimir                       |        |        | Ctrl + P |  |
|-------|--------------------------------|--------|--------|----------|--|
|       | Enviar                         |        |        |          |  |
|       | Buscar                         |        |        | Ctrl + F |  |
|       | Más herramientas 🕨             |        |        |          |  |
|       | Editar                         | Cortar | Copiar | Pegar    |  |
|       | Configuración<br>Ayuda 🕨       |        |        |          |  |
|       |                                |        |        |          |  |
| Salir |                                |        |        |          |  |
| ∣⊪    | Gestionado por tu organización |        |        |          |  |

| Guardar página como<br>Crear acceso directo | Ctrl + S            |
|---------------------------------------------|---------------------|
| Borrar datos de navegación                  | Ctrl + Mayús + Supr |
| Extensiones                                 |                     |
| Administrador de tareas                     | Mayús + Esc         |
| Herramientas para desarrolladores           | Ctrl + Mayús + I    |

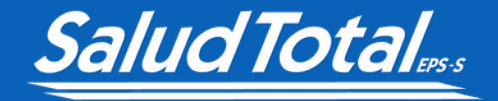

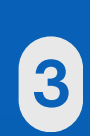

En la parte superior, junto a **"Intervalo de tiempo"**, haz clic en el menú desplegable y **elige un período**, como la última hora o el último día.

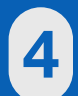

Marca Cookies y otros datos de sitios, desmarca el resto de las opciones.

5 Haz clic en Borrar datos.

## Con estos pasos podrás

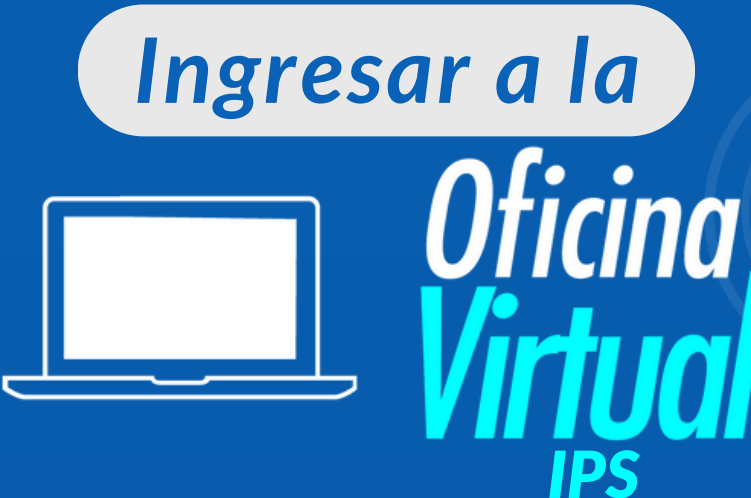

Keirkoo Supersalud 🛞